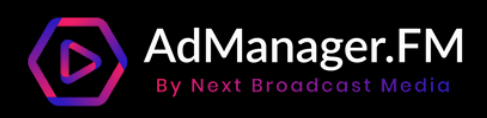

# AdManager.FM Campaign Set-up

Step by step guide to create, plan, and go live with podcast ads in AdManager.FM

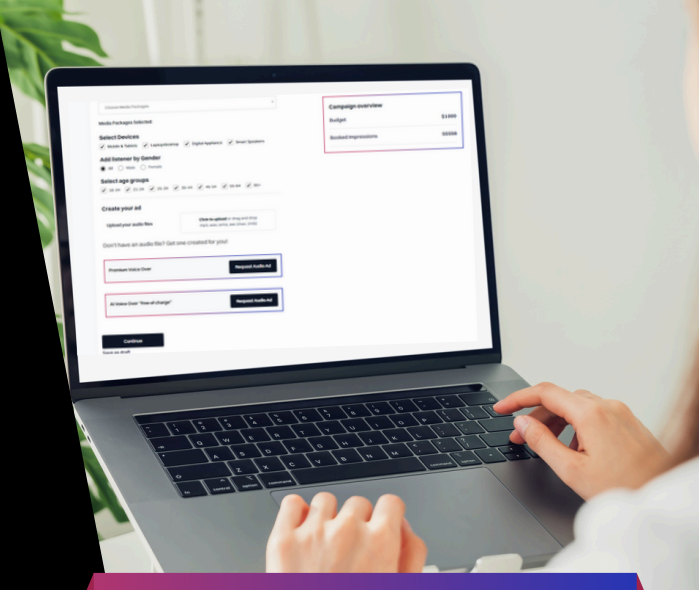

STEP 1: Create the Audio Ad

STEP 2: Setup the Campaign

### STEP 3: Set Audience Targeting

STEP 4: Review & Go Live

## **NO EXPERTISE REQUIRED!**

AdManager.FM, the platform that gives you easy access to millions of listeners across the world.

With inbuilt targeting packages, powerful AI creative studio, and a simplified dashboard you can reach valuable customers in simple 4-steps.

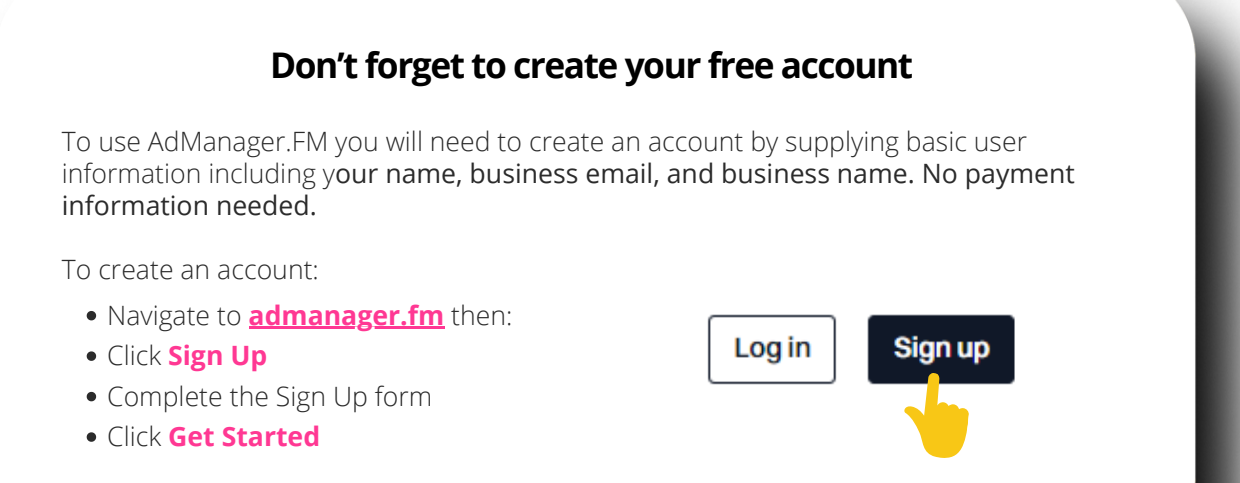

## **STEP 1: CREATE THE AUDIO AD**

- Go to admanager.fm
- Click NBM AI Studio in the navigation bar

| AdManager.FM Product Partners Pricing How it works 🔆 NBM AI Studio Podcasters |     |         |          |         |              |                 |            |                |
|-------------------------------------------------------------------------------|-----|---------|----------|---------|--------------|-----------------|------------|----------------|
|                                                                               | .FM | Product | Partners | Pricing | How it works | 🔆 NBM AI Studio | Podcasters | Log in Sign up |
|                                                                               |     |         |          |         |              |                 |            |                |

• Enter the name of your product, service, or solution in the **Product Name** box

| Generate An Audio Ad With Al<br>Copy And Paste Any Product Description And Create A Professional Audio Ad In 20<br>Seconds. | Create from a Script Enter the name with spaces and spelt on how you want it read - for example<br>(AdManager EM' would be 'Ad Manager |
|----------------------------------------------------------------------------------------------------|----------------------------------------------------------------------------------------------------|
| Product Name                                                                                                    | dot F M'                                                                                                    |
| What should be the product called                                                                                           |                                                                                                    |

• In the **Product Description** box enter the details of the advertisment

|                                                                                                    | Tip!                                                                                                    |
|----------------------------------------------------------------------------------------------------|----------------------------------------------------------------------------------------------------|
| Product Description Tell us about your product. This could include details about the product and how it meets customer needs, as well as a description of your brand and/or industry. | Include everything you want in the ad read. This<br>includes promotional discounts, URL, locations, etc.<br>Keep it simple. Word count between 45-90 words |
|                                                                                                    | Don't forget to spell out URL's - i.e. dot, dash etc.                                                                                                    |

ALTERNATE OPTIONS: skip if not applicable

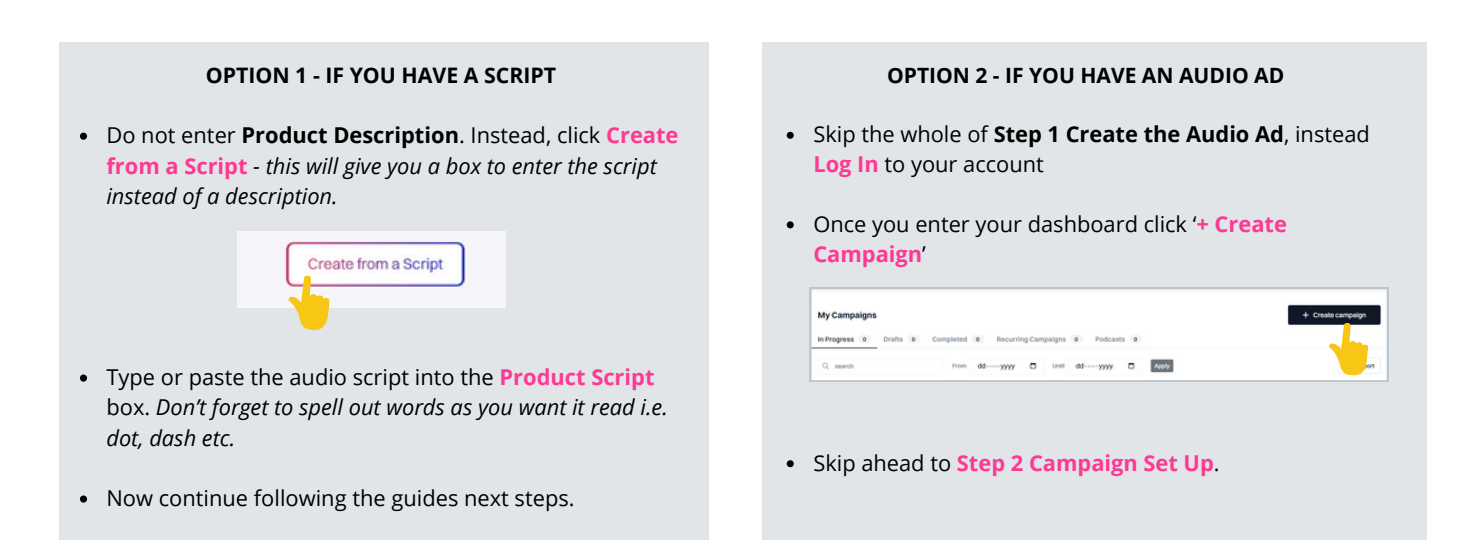

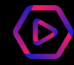

• Open the Advance Controls by clicking on the arrow, to set the content, speech, and production of the audio ad

| ✓ Advance Controls           | C start over |
|------------------------------|--------------|
| Generate Audio Advertisement |              |
|                              |              |

#### • Set the **Content** details.

| <ul> <li>Advance Controls</li> </ul> |                                  |            | C start over | Tinl                             |
|--------------------------------------|----------------------------------|------------|--------------|----------------------------------|
| Content Speech Pi                    |                                  |            |              | IIP:                             |
| Narrative                            |                                  | Length     |              | seconds as the ad length to star |
| First Person                         | <ul> <li>Third Person</li> </ul> | 10 seconds | ~            |                                  |
|                                      |                                  |            |              |                                  |

• Click **Speech** and set the voice details.

|               |                         |                                                                                                    | We highly recommend starting with                                                                                                    |
|---------------|-------------------------|----------------------------------------------------------------------------------------------------|----------------------------------------------------------------------------------------------------|
| Gender        | Voice Language          | Accent                                                                                                    | 'Recommended' settings. You can th                                                                                                    |
| Recommended v | Autodetect ~            | Recommended v                                                                                                   | adjust the tone, gender etc. after th                                                                                                   |
|               |                         | Recommended                                                                                                    | first creative is produced if necess                                                                                                    |
|               | Gender<br>Recommended v | Gender     Voice Language       Recommended     Autodetect       Dice Selection     With Custom Voice Selection | Gender         Voice Language         Accent           Recommended         ✓         Autodetect         ✓         Recommended         ✓ |

ALTERNATE OPTION: skip if not applicable

#### Advanced Speech Options - to hand-pick the voice

We suggest you start with the 'Recommended' speech options, and then edit if necessary after the first draft is generated. However, if you need to hand-select a voice from the start, you can do this in the 'Advanced' menu.

- 1. In the **Speech** option, Toggle 'Advanced' this will open the advanced options.
- 2. Click 'Select from Library'
- 3. Click 'Filters' to help find a voice in the library of options
- 4. Use the speaker icon 🔇 to sample the voice, once you have a match click the person to select.

|   | Content | Speech        | Production                                     |
|---|---------|---------------|------------------------------------------------|
|   | 🚺 Adva  | nced: Overwri | te Voice Selection With Custom Voice Selection |
| 1 |         |               |                                                |
|   | Voice   |               | Speed                                          |
|   | Sec.    | wien          |                                                |

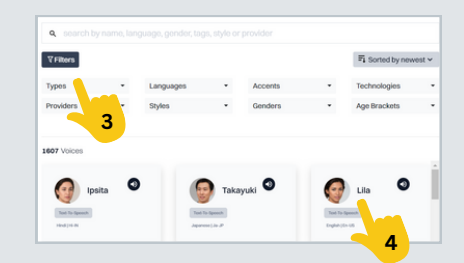

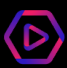

#### • Set the **Production** details (background music).

| <ul> <li>Advance Controls</li> </ul> |               | C start over | Tin!                                 |
|--------------------------------------|---------------|--------------|--------------------------------------|
| Content Production                   |               |              | We recommend starting with           |
| Sound Design                         | Mood          |              | then adjust after the first creative |
| Recommended                          | ~ Recommended | ~            | produced if necessary.               |

|                                                                                                    | Advanced Prod                                                                    | uction Option -                             | to hand                                                                          | І-ріск                | musi                                                                                            | С                               |                            |                         |       |
|----------------------------------------------------------------------------------------------------|----------------------------------------------------------------------------------|---------------------------------------------|----------------------------------------------------------------------------------|-----------------------|-------------------------------------------------------------------------------------------------|---------------------------------|----------------------------|-------------------------|-------|
| We suggest you sta<br>generated. Howeve                                                                           | irt with the 'Recommended' p<br>er, if you wish to self-select th                | production option, a<br>ne background musi  | and then eo<br>ic, you can                                                       | dit if neo<br>do this | cessary<br>in the                                                                               | y after<br>' <mark>Custo</mark> | the firs<br>m' mer         | t draft<br>nu.          | is    |
| 1.In the <b>Product</b> i                                                                                         | on section, under Sound De                                                       | sign select 'Custom                         | n'                                                                               |                       |                                                                                                 |                                 |                            |                         |       |
| 2 Click 'Select fro                                                                                               | m Library                                                                        |                                             |                                                                                  |                       |                                                                                                 |                                 |                            |                         |       |
|                                                                                                    |                                                                                  |                                             |                                                                                  |                       |                                                                                                 |                                 |                            |                         |       |
|                                                                                                    |                                                                                  |                                             |                                                                                  |                       |                                                                                                 |                                 |                            |                         |       |
| 3.Select an option                                                                                                | n in the <b>'Filter'</b> to help narrow                                          | v down the music ir                         | n the librar                                                                     | y of opt              | ions                                                                                            |                                 |                            |                         |       |
| 3. Select an option                                                                                               | n in the <b>'Filter'</b> to help narrow                                          | w down the music ir                         | n the librar                                                                     | y of opt              | ions                                                                                            |                                 |                            | 1+                      |       |
| 3.Select an option<br>4.Click the play b                                                                          | n in the <b>'Filter'</b> to help narrow<br>utton <b>&gt;</b> to sample the musi  | w down the music ir<br>c, once you have a r | n the librar<br>match click                                                      | y of opt<br>the nai   | ions<br>me of t                                                                                 | he tra                          | ick to se                  | lect                    |       |
| 3.Select an option<br>4.Click the play b                                                                          | n in the <b>'Filter</b> ' to help narrow<br>utton <b>&gt;</b> to sample the musi | w down the music ir<br>c, once you have a r | n the librar<br>match click                                                      | y of opt<br>the nai   | ions<br>me of t                                                                                 | he tra                          | ick to se                  | lect                    |       |
| 3. Select an option<br>4. Click the play b                                                                        | n in the <b>'Filter</b> ' to help narrow<br>utton <b>&gt;</b> to sample the musi | w down the music ir<br>c, once you have a r | n the librar<br>match click                                                      | y of opt<br>the nai   | ions<br>me of t                                                                                 | he tra:                         | ick to se                  | lect                    |       |
| 3. Select an option<br>4. Click the play b                                                                        | n in the <b>'Filter</b> ' to help narrow<br>utton <b>&gt;</b> to sample the musi | w down the music ir<br>c, once you have a r | n the librar<br>match click                                                      | y of opt<br>the nai   | ions<br>me of t                                                                                 | the tra                         | ick to se                  | lect                    |       |
| 3. Select an option<br>4. Click the play b<br>Cortest Speech Production<br>Sound Design                           | n in the 'Filter' to help narrow<br>utton > to sample the musi                   | w down the music ir<br>c, once you have a r | n the librar<br>match click<br>a board by<br>Fitters                             | y of opt<br>the nar   | ions<br>me of t                                                                                 | the tra                         | ock to se                  | lect                    | Dies  |
| 3. Select an option<br>4. Click the play b<br>Cortest Speech Production<br>Sound Design<br>Content<br>Recommended | n in the 'Filter' to help narrow<br>utton > to sample the musi                   | w down the music ir<br>c, once you have a r | n the librar<br>match click                                                      | y of opt<br>the nai   | ions<br>me of t                                                                                 | the tra                         | Contemplative              | Dark                    | Frien |
| 3. Select an option<br>4. Click the play b                                                                        | n in the 'Filter' to help narroy<br>utton > to sample the musi                   | w down the music ir<br>c, once you have a r | n the librar<br>match click<br>q, search g<br>Fiters<br>Notaige<br>Meany         | y of opt<br>the nai   | cions<br>me of t                                                                                | tyle or provide                 | Contemplative<br>Show More | Dark                    | Frien |
| 3. Select an option<br>4. Click the play b                                                                        | n in the 'Filter' to help narrow<br>utton > to sample the musi                   | w down the music ir<br>c, once you have a r | n the librar<br>match click<br>Q, search<br>Flers<br>Notage<br>Hepy<br>23 Sourds | y of opt<br>the nar   | ions<br>me of t<br>gender tags,<br>gender tags,<br>gender tags,<br>gender tags,<br>gender tags, | tyle or provide                 | Contemplative<br>Show More | lect<br><sub>Dark</sub> | Frier |

Click Generate Audio Advertisement

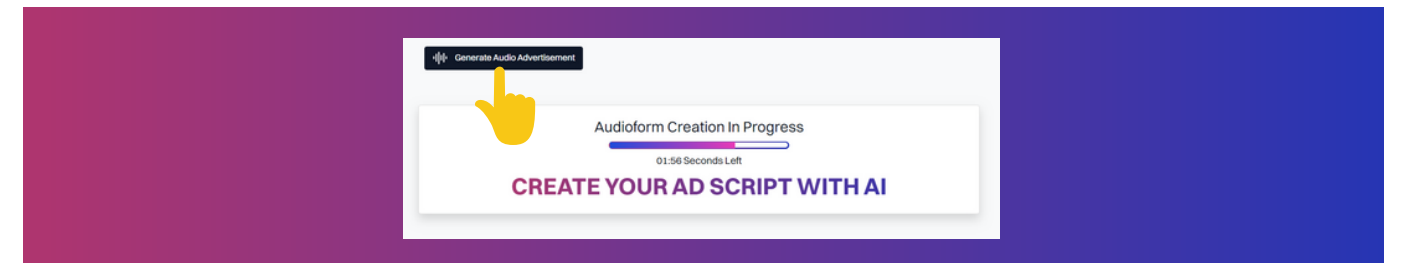

• Your ad will then appear. Click the **play button** to listen to the ad

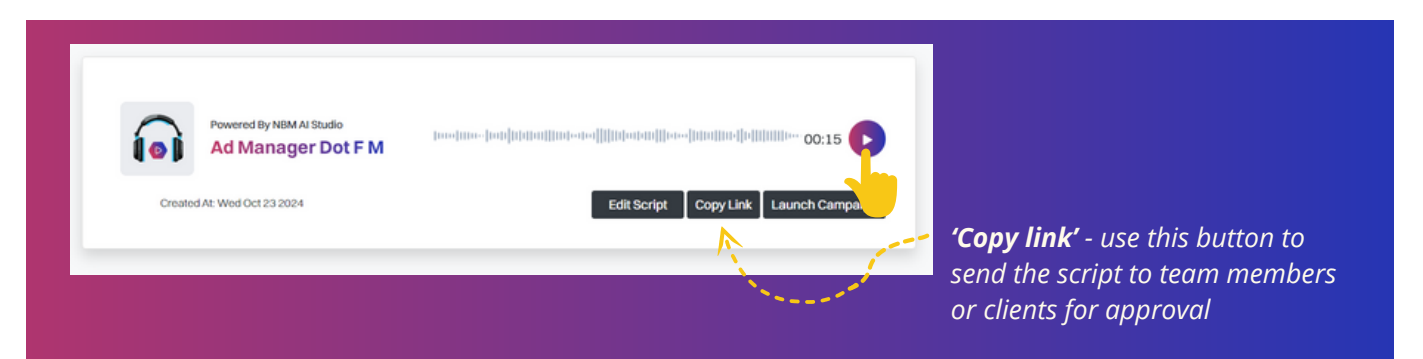

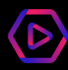

#### How to Edit the Ad Creative

If you need to edit the ad that's been generated including script, voice, and music, follow these steps. But if you're happy and ready to proceed go to **Step 2 - Campaign Set Up**!

• Select 'Edit Script' These opens all editing options

#### TO EDIT THE SCRIPT

• Using the **Product Script** section directly edit, add, or remove content from the read.

Keep an eye on the **Estimated Script Length**. This will change as you change the script.

The **Actual Length** is the total length of the ad, including music. You can match it to the read, or keep a small difference for music.

| Product Name                                              |                                                                                                    |                      |
|-----------------------------------------------------------|----------------------------------------------------------------------------------------------------|----------------------|
| Ad Manager dot F M                                        |                                                                                                    |                      |
| Product Script                                            |                                                                                                    |                      |
| Ad Manager dot F M, the ful<br>customers far and wide wit | self-serve podcast and digital audio advertising platform. Create impactful ads and<br>a d manager dot fm. Audio advertising made simple. | target your valuable |
|                                                           |                                                                                                    | 9 @                  |
| Estimated Script Length                                   |                                                                                                    |                      |
| 15.40s                                                    |                                                                                                    |                      |
|                                                           |                                                                                                    |                      |

Edit Script Copy Link

Ad Manager Dot F M

#### TO EDIT THE VOICE

- Select 'Speech'.
- You can then **browse the library** (1) and adjust **the speed** (2) of the voice.

Go to page 3 and read the **Speech Advanced Alternative Option** - to hand-pick the voice, for help selecting a voice

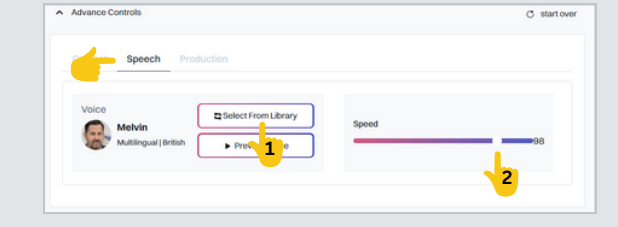

#### **TO EDIT THE MUSIC**

- Select 'Production'.
- You can then select from library (3)

Go to page 4 and read the **Production** Advanced Alternative Option - to hand-pick music, for help selecting music

| ound Design |                                           |   |                     |
|-------------|-------------------------------------------|---|---------------------|
| Custom      |                                           | ~ |                     |
| Custom: Cho | ose A Sound Design From The Sound Library |   |                     |
| Sound       | Design                                    |   | Select from library |
| л           | Drive To The Dream                        |   | 3 Preview           |

III Generate Audio Advertisement

 Once you are happy with your edits click Generate Audio Advertisement

You can continue editing the ad until you are happy. All versions of the ad created will remain in your list. When you are ready to launch your campaign move on to **Step 2 - Campaign Set Up**!

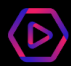

## **STEP 2: CAMPAIGN SET UP**

#### • Click Launch Campaign in the ad creative

Skip this point if you are coming here with an pre-recorded audio ad not built in the NBM AI Studio

| •    | Powered By NBM AI Studio<br>Ad Manager Dot F M | wanted []]] hume [] where [] we had been had been had [] hud been 00:19 |
|------|------------------------------------------------|-------------------------------------------------------------------------|
| Crea | ated At: Wed Oct 23 2024                       | Edit Script Copy Link Launch Campaign                                   |

- Log in to your AdManager account (if you do not have one, click sign up)
- Enter the campaign details.

| Campaign Name The da. This data is required to prov | Details       | Campaign Details | Audience & Files | e Payment | ©<br>Review | This information is for your reference<br>only, and displayed on your campaign<br>tracking dashboard. It does not affect |
|-----------------------------------------------------|---------------|------------------|------------------|-----------|-------------|----------------------------------------------------------------------------------------------------|
| website This data is required to pro-               | Campaign Name |                  |                  |           |             | the da.                                                                                                    |
|                                                     | Website       |                  |                  |           |             | This data is required to proceed.                                                                                        |

• Enter the **budget** of your campaign

| Sale Amount (min. \$250) |     | budget, in USD. Minimum budge |
|--------------------------|-----|-------------------------------|
| s                        | USD | \$250.                        |
| ů                        | 030 | <i>\$23</i> 0.                |

#### • Enter the campaign timing

• Click Continue

| Start Date                 |   | Start Time |   | Tip!                                                                    |
|----------------------------|---|------------|---|-------------------------------------------------------------------------|
| ddyyyy                     | ۵ | -:         | Ø |                                                                         |
| Start Immediately End Date |   |            |   | Before the campaign goes live you car edit any of the campaign details. |
| ddyyyyy                    |   |            |   |                                                                         |

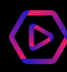

## **STEP 3: AUDIENCE TARGETING**

Time to select your targeting. With AdManager you can target by location, genre, age, and more.

• Under Add Location click the Choose Location box and type in the city, state, or country you are targeting with the creative you have produced. You can have multiple location targeting options.

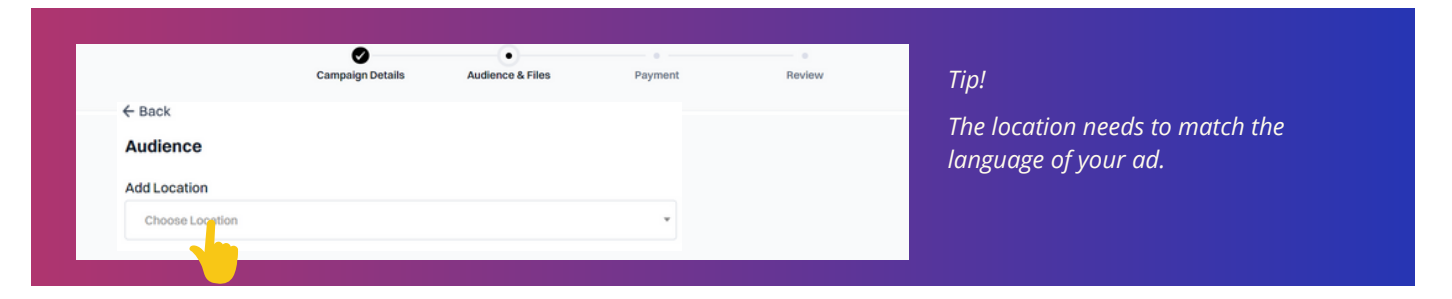

• Under **Select Media Packages** open the drop-down menu to select the genre targeting for the creative you have produced. You can have multiple genre targeting options.

| Campaign Details Audience & Files Payment | e<br>Review | The Media Packages are a curation of podcas or music genres that resonate with particular |
|-------------------------------------------|-------------|-------------------------------------------------------------------------------------------|
| Select Media Packages                     |             | targeting personas.                                                                       |
| Choose Mer in Packages                    | v           | Download the Media Package<br>Information Here.                                           |

• The last layer of targeting is **Device**, **Gender**, **and Age Group**. These come pre-ticked, adjust as necessary for this creative.

| ✓ Mobile & Tablets ✓ Laptop/desktop ✓ Digital Appliance ✓ Smart Speakers | The wider the targeting the bigger the  |
|--------------------------------------------------------------------------|-----------------------------------------|
| Add listener by Gender                                                   | reach. It is recommended you avoid goin |
| All All Female                                                           | too narrow.                             |
| Select                                                                   |                                         |

• If you created an ad in the NBM AI Studio it will be listed, and you click 'Continue'

Alternatively, if you are loading a **pre-recorded ad**, click **'Click to Upload'**. Or, request a **premium audio ad** (human voice actor or special effects) by clicking **'Request Audio Ad'** and follow the prompts.

|                                  |   |                    | Create your ad                         |                                                                    |
|----------------------------------|---|--------------------|----------------------------------------|--------------------------------------------------------------------|
|                                  |   |                    | Upload your audio files                | Click to upload or drag and drop<br>mp3, wax, vona, aac (max. 2mb) |
| Ad Manager dot F M<br>762.818 KB | Ū | Or alternatively > | Don't have an audio file? Get one crea | ated for you!                                                      |
|                                  |   |                    | Premium Voice Over                     | Request Audio Ad                                                   |
| Continue                         |   |                    |                                        |                                                                    |
| Save as draft                    |   |                    | Al Audio Ad (powered by 🎠 NBM          | Al Studio) Generate Audio Ad                                       |

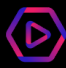

## **STEP 4: REVIEW, PAYMENT, GO LIVE!**

The final step is to select the payment type, review your campaign details, and schedule to go live!

- Payment method has two choices:
  - 1. Credit Card
  - 2. Agency Code

Select the correct option, enter your agency code if using, and click 'Continue'

| ← Back                 |                                                                                         |
|------------------------|-----------------------------------------------------------------------------------------|
| Payment method         |                                                                                         |
| Add New Card           | An Agency Code sets up billing, ideal for agencies with multiple clients and campaigns. |
| or                     |                                                                                         |
| O Have an agency code? | If you are part of an agency email us to see                                            |
| Agency code            | if you are part of all agency entail us to see                                          |
|                        | if you meet the requirements for a code.                                                |
|                        |                                                                                         |
| Continue               |                                                                                         |
|                        |                                                                                         |
|                        |                                                                                         |

- Review the campaign details. Use the 'Edit' button to update where necessary
- If paying by credit card click 'Edit' and enter payment information
- Click 'Continue' and 'Pay Now'

| Review                                    |                |                |          |
|-------------------------------------------|----------------|----------------|----------|
| Details                                   | 🖉 Edit         |                |          |
| Campaign name                             | AdMan_UK_Intro | Summary        |          |
| Budget                                    | 0 Edit         |                |          |
| Impression Cost                           | \$500.00       | Payment method | 0 Edit   |
| Premium Voice Over                        | \$0.00         |                |          |
| 5% VAT for UAE customers   Amount payable | \$0.00         | Card:          |          |
| Total                                     | \$500.00       |                |          |
| Website                                   | / Edit         | Total          | \$500.00 |
| Url                                       | admanager.fm   | Continue       |          |
| Date and time                             | 0.540          |                |          |
| Date and time                             | Edit           |                |          |
| Start time                                | 12:38          |                |          |
| Start day                                 | 2024-10-31     |                |          |
| End date                                  | 2024-11-30     |                |          |

- You will receive an email from 'adops' confirming your campaign is published.
- Use your dashboard to track and monitor your campaign

| My campaigns  |             |               |        |            |          |             | + Create | ampaign  |
|---------------|-------------|---------------|--------|------------|----------|-------------|----------|----------|
| In progress 4 | Drafts 3 Co | impleted 12   |        |            |          |             |          |          |
| Q, search     | Fr          | am 🗎 mmiddiyy | Until  | 🗎 mm/dd/yy |          |             |          | 🛓 Export |
| Campaign name | Start date  | End date      | Budget | Spent      | Progress | Impressions | Reach    | Details  |
| -10% promo    | 08/25/22    | 09/25/22      | \$1500 | \$750      | _        | 158k        | 11.8m    | $\odot$  |
| bonus \$20    | 08/25/22    | 09/25/22      | \$1000 | \$250      | _        | 23.2k       | 4.1m     | •        |

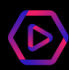

## Your Dashboard Measurement Metrics

| My campaigns       | rafts 3 Con | npleted 12   |        |            |          |             | + Create c | ampaign  |
|--------------------|-------------|--------------|--------|------------|----------|-------------|------------|----------|
| Q search           | From        | n 💾 mmidd/yy | Until  | 🛱 mm/dd/yy |          |             |            | 🗄 Export |
| Campaign name      | Start date  | End date     | Budget | Spent      | Progress | Impressions | Reach      | Details  |
| -10% promo         | 08/25/22    | 09/25/22     | \$1500 | \$750      |          | 158k        | 11.8m      | ( )      |
| Sign up bonus \$20 | 08/25/22    | 09/25/22     | \$1000 | \$250      | _        | 23.2k       | 4.1m       | ۲        |

| Campaign Name | The name is entered on the 'Campaign Set-up' page (Step 2).<br>It's suggested this relates to the unique aspect of this ad - promotion,<br>targeting etc. for easy reference |
|---------------|----------------------------------------------------------------------------------------------------|
| Start Date    | Start Date is when the campaign is set to go live. This is entered on the<br>'Campaign Setup' page (Step 2)                                                                  |
| Finish Date   | Finish Date is when the campaign is set to end. This is entered on the<br>'Campaign Setup' page (Step 2)                                                                     |
| Budget        | Budget is the total budget in USD (\$).This is spent evenly during the campaign period. Budget is entered on the 'Campaign Setup' page (Step 2)                              |
| Spend         | How much has been spent to date, USD (\$)                                                                                                    |
| Progress      | Timeline of your campaign by date and budget                                                                                                    |
| Impressions   | counts the number of times an ad is displayed to a listener                                                                                                    |

# Audio Ads Made Effortless

Our NBM advertising platforms provide everything you need to reach and engage the largest audiences, making us your one-stop solution for seamless audio success

## **ADVERTISING PLATFORMS**

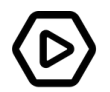

PodManager.FM By Next Broadcast Media

## HOST READ ADS

Your direct line to top podcasters. PodManager gives you full control to find and book host campaigns. Browse our network, submit requests, manage your campaign, and track performance all in one place.

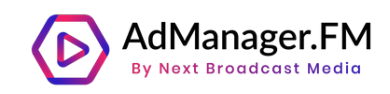

### DYNAMICALLY INSERTED ADS

Admanager is your Al-powered ad tool with a built-in creative studio to script and generate audio ads. With detailed contextual and demographic targeting, you can set up, go live, and track your audio campaigns—all in just 4 minutes.

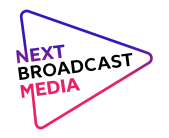

## SPONSORSHIPS

NBM offers a fully managed service for branded podcasts and sponsorships, providing expert guidance from concept to execution. We connect your brand with the right shows and audiences to deliver impactful, custom content that drives engagement.

## Platforms Optimised for Your Speed, Scale, and Success

Our platforms are designed for your success, offering multiple avenues to reach and engage with the right audiences. Access advanced targeting, creative tools, and real-time analytics, all within a streamlined, easyto-use system.

Partner with NBM today and unlock the full potential of audio advertising for your brand.

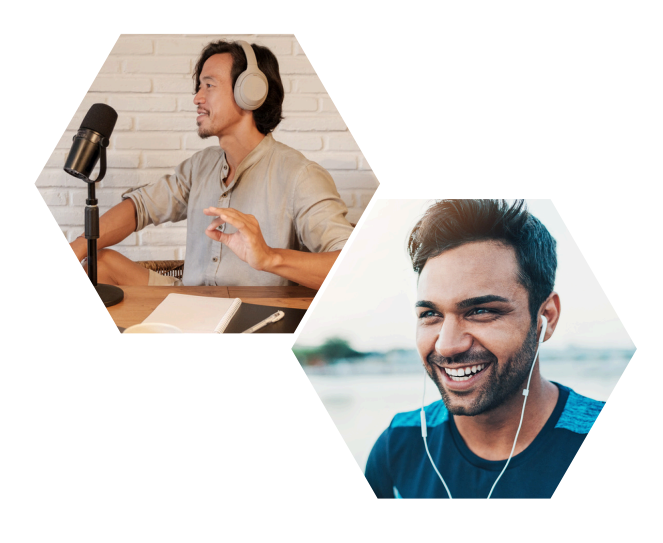

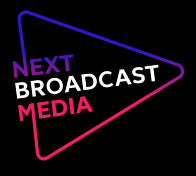

podmanager.fm | admanager.fm |

admanager.fm | nextbroadcast.media

PodManager and AdManager are part of Next Broadcast Media, the leading podcast and digital audio advertising network.

## **Turning Every Listen** into an Opportunity

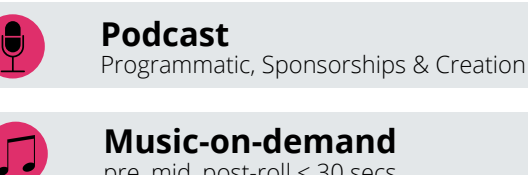

Music-on-demand pre, mid, post-roll < 30 secs

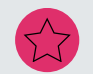

Special executions Creation & partnerships

non-interrupting audio ads & banners

Web radio pre, mid, post-roll < 30 secs

Mobile gaming

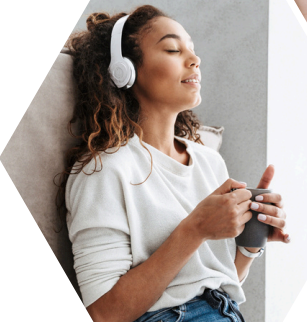

From immersive host-read ads to dynamic audio placements, we connect you to your audience through the most engaging formats on top listening platforms, ensuring your message resonates with the right listeners at the right moments.

## **Brand Safety & Suitability**

| GARM | No Risk | Low Level |
|------|---------|-----------|
|      | No Risk | Low Level |
| iap• | No Risk |           |

- A comprehensive approach created specifically for the podcast environment.
- Both content and host intelligence
- Consistent analysis, independent from publishers
- GARM & IAB compliant

## Tried, Tested, and Trusted by Leading Brands

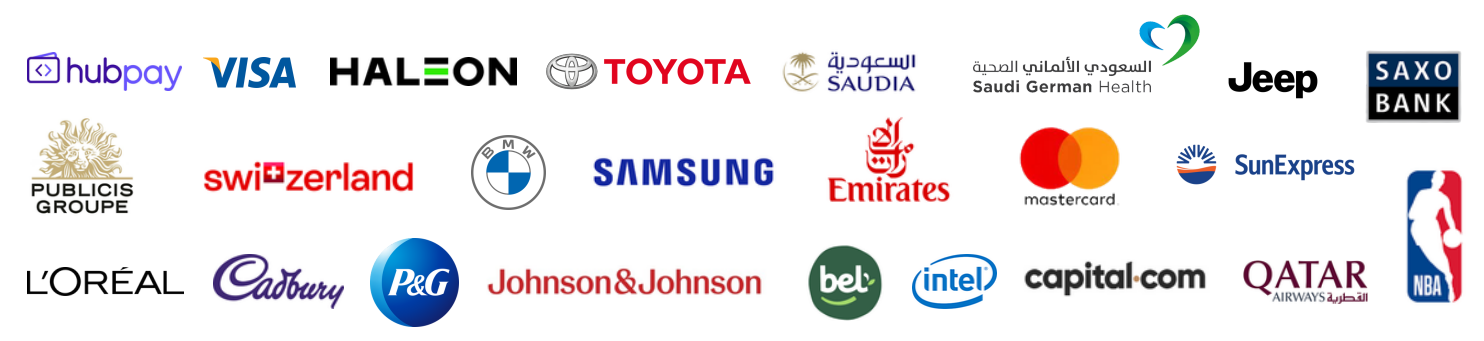

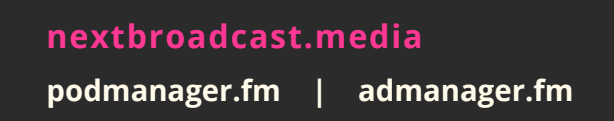

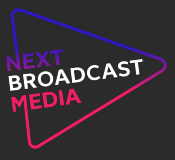